## Online Electrical License/Registration Renewal Procedures

Electrical licenses and registrations are renewed online through the Citizen Access portal every three years. Renewals expire December 31<sup>st</sup> of the renewal year.

Renewal notifications will be sent via email to the email address associated with each license/registration.

Renewal fees are \$150 for an active license/registration and \$50 for an inactive license/registration. A late fee of \$100 will be assessed for any renewals received after December 31<sup>st</sup> and until March 31<sup>st</sup>.

To complete the renewal process, licensed contractors can follow these steps:

- Login or Set Up an Account: Licensed contractors will renew online through the Citizen Access portal - <u>https://accela.washco-md.net/CitizenAccess/Default.aspx</u>. If they do not already have an account, one will need to be set up to proceed with the renewal. A User Guide is available to assist with this process at <u>https://www.washco-md.net/wpcontent/uploads/Citizen-Access-User-Guide.pdf</u>.
- Renewal and Payment: Once the account is established or accessed, the license/registration number can be retrieved by using the Search feature for Permits. After successful payment, the license/registration will automatically renew with a new expiration date of December 31<sup>st</sup>, XXXX.

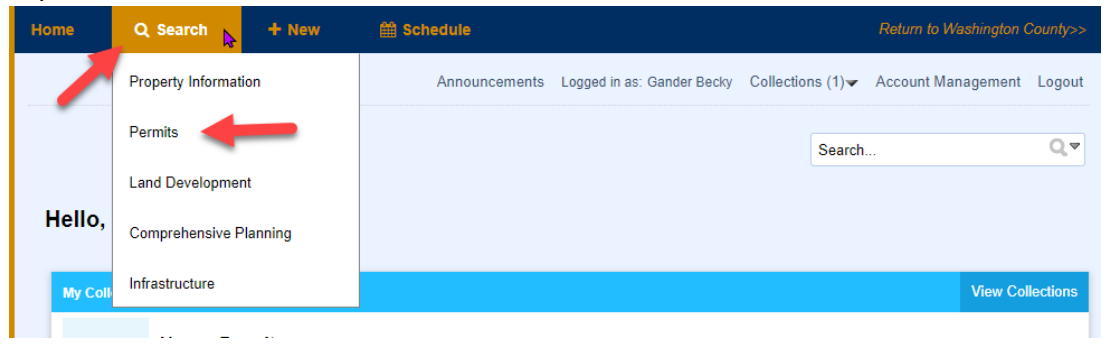

The license/registration number should appear at the top of your list of permits and should have a status of "Ready for Renewal". Click on the blue link for "Fees Due" and proceed with payment.

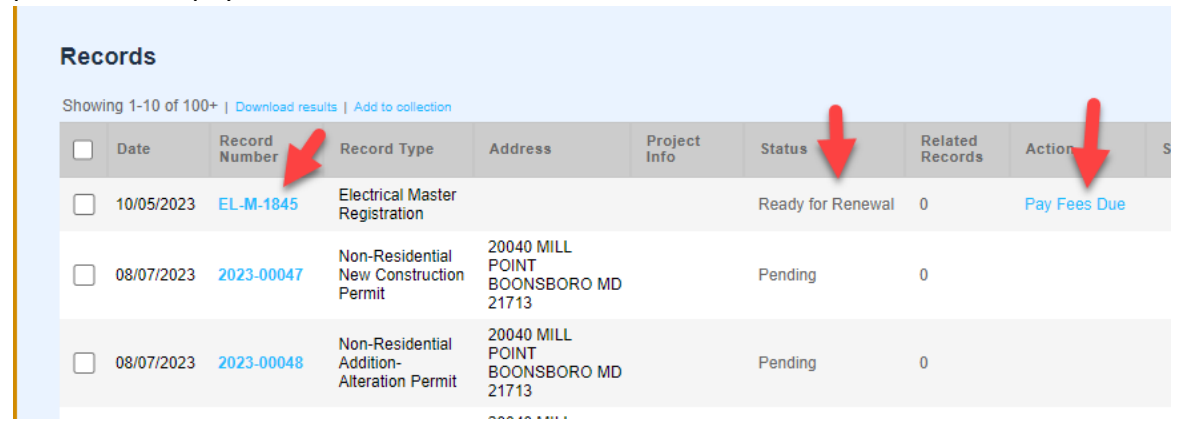

(Note: If you do not see the license/registration number listed, you can manually search for it by scrolling down the page and entering the number in the Record Number field under General Search and clicking the Search button at the bottom of the page).

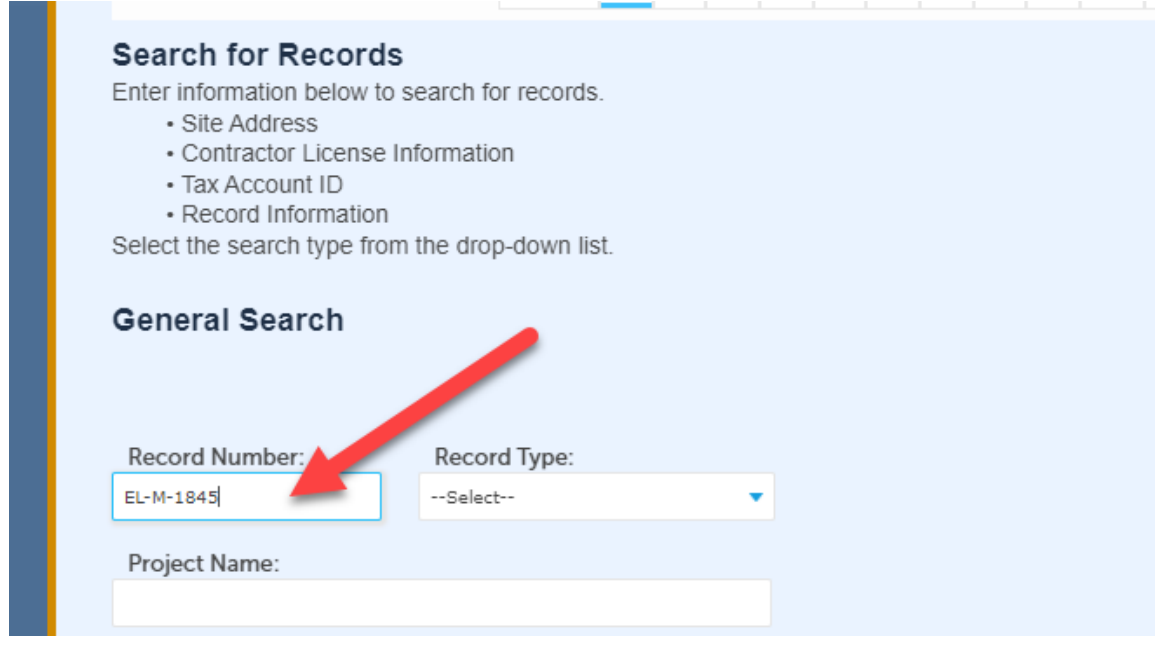

After you click on Search, the individual record will show up. Click on the Payments Tab and Fees and proceed with payment.

|                                                                 |                               |        | Search     |
|-----------------------------------------------------------------|-------------------------------|--------|------------|
| Record EL-M-1845:<br>Electrical Master Re<br>Record Status: Rea | egistration<br>dy for Renewal | Add to | collection |
| Record Info 🔻                                                   | Payments 🔻                    |        |            |
|                                                                 | Fees                          |        |            |

Fees will automatically be assessed based on whether the license is Active or Inactive. Click on the Continue Application button.

Listed below are preliminary fees based upon the information you've entered. Some fees are based on the quantity of work items installed or repaired. Enter quantities where applicable. The following screen will display your total fees.

 Application Fees
 Qty.
 Amount

 Licensing Master & Restricted Licenses Renewal
 3
 \$150.00

 TOTAL FEES: \$150.00

 Click Continue Application to pay fees.

Enter the payment information and click on the Submit Payment button at the bottom of the page.

| Please select a<br>The available pa<br>* Visa | payment metho<br>ayment methods  | d and then fi<br>s are: | ill in all required inf | ormation. |
|-----------------------------------------------|----------------------------------|-------------------------|-------------------------|-----------|
| * Masterca                                    | ırd                              |                         |                         |           |
| Payment O                                     | ptions                           |                         |                         |           |
| Amount to be ch                               | arged: \$150.00                  |                         |                         |           |
| Pay with Cre                                  | dit Card                         |                         |                         |           |
| Credit Card                                   | l Informatio                     | n:                      |                         |           |
| <ul> <li>Card Type:</li> </ul>                | <ul> <li>Card Number:</li> </ul> | :                       | * Security Code:        | ?         |
| Select 🔻                                      |                                  |                         |                         |           |
| * Name on Card                                | d: • E                           | xp. Date:               |                         |           |
|                                               | 0:                               | 2023                    |                         |           |
| Credit Card                                   | Holder Info                      | ormation:               |                         |           |
| Auto-fill with                                | Becky Gander                     |                         |                         |           |
| Country:                                      |                                  |                         |                         |           |
| United States                                 |                                  | •                       |                         |           |
| * Street Addres                               | s:                               |                         |                         |           |
|                                               |                                  |                         |                         |           |
| * Citv:                                       | * State:                         | * Zip:                  |                         |           |
|                                               | Select                           |                         |                         |           |
| * Phone:                                      |                                  |                         |                         |           |
| E-mail:                                       |                                  |                         |                         |           |
|                                               |                                  |                         |                         |           |
|                                               |                                  |                         |                         |           |
|                                               |                                  |                         |                         |           |

Once payment has been successfully submitted, a green banner will appear stating the fee has been paid and the license/registration status will change to "Approved". You can print the receipt by clicking on the **Print/View Receipt** button.

|                                                                                                    | Search |
|----------------------------------------------------------------------------------------------------|--------|
| Record Issuance                                                                                                    |        |
| You have paid a fee associated to this Record.<br>Please print a copy of this receipt and retain a copy your records. |        |
| Thank you for using our online services.<br>Your Record Number is EL-M-1845.                                          |        |
| You will need this number to check the status of your application.                                                    |        |
| Print/View Record Print/View Receipt                                                                                  |        |
|                                                                                                    |        |

| Ø                                                            | ashington Coun                                                                           | Washington County<br>Division of Permits and Inspections<br>80 West Baltimore Street<br>Hagerstown, Maryland 21742<br>Phone: 240-313-2460 | Date: 1                                                                                          | 0/17/2023                                                                |
|--------------------------------------------------------------|------------------------------------------------------------------------------------------|----------------------------------------------------------------------------------------------------|--------------------------------------------------------------------------------------------------|--------------------------------------------------------------------------|
|                                                              |                                                                                          | RECEIPT                                                                                                    |                                                                                                  |                                                                          |
| Permit Nur                                                   | nber: EL-M-1845                                                                          |                                                                                                    |                                                                                                  |                                                                          |
| Permit Typ                                                   | e: Electrical Ma                                                                         | ster Registration                                                                                                    |                                                                                                  |                                                                          |
|                                                              |                                                                                          | 2                                                                                                    |                                                                                                  |                                                                          |
| Receipt #                                                    | Payment Date                                                                             | Payer                                                                                                    | Payment Method                                                                                   | Amount                                                                   |
| Receipt #<br>250187                                          | Payment Date<br>10/16/2023                                                               | Payer                                                                                                    | Payment Method<br>Credit Card                                                                    | Amount<br>\$50.00                                                        |
| Receipt #<br>250187<br>250188                                | Payment Date<br>10/16/2023<br>10/17/2023                                                 | Payer<br>test<br>test                                                                                                    | Payment Method<br>Credit Card<br>Credit Card                                                     | Amount<br>\$50.00<br>\$150.00                                            |
| Receipt #<br>250187<br>250188                                | Payment Date<br>10/16/2023<br>10/17/2023                                                 | Payer<br>test<br>test                                                                                                    | Payment Method<br>Credit Card<br>Credit Card<br>TOTAL PAID:                                      | Amount<br>\$50.00<br>\$150.00<br><b>\$200.00</b>                         |
| Receipt #<br>250187<br>250188                                | Payment Date<br>10/16/2023<br>10/17/2023<br>Fees                                         | Payer<br>best<br>best                                                                                                    | Payment Method<br>Credit Card<br>Credit Card<br>TOTAL PAID:<br>Fee Amount                        | Amount<br>\$50.00<br>\$150.00<br>\$200.00<br>Paid                        |
| Receipt #<br>250187<br>250188<br>Invoice<br>225151           | Payment Date<br>10/16/2023<br>10/17/2023<br>Fees<br>Licensing Inactin                    | Payer<br>test<br>test                                                                                                    | Payment Method<br>Credit Card<br>Credit Card<br>TOTAL PAID:<br>Fee Amount<br>\$50.00             | Amount<br>\$50.00<br>\$150.00<br>\$200.00<br>Paid<br>\$50.00             |
| Receipt #<br>250187<br>250188<br>Invoice<br>225151<br>225154 | Payment Date<br>10/16/2023<br>10/17/2023<br>Fees<br>Licensing Inactit<br>Licensing Maste | Payer<br>test<br>test<br>ve License<br>r & Restricted Licenses Renewal                                                                    | Payment Method<br>Credit Card<br>Credit Card<br>TOTAL PAID:<br>Fee Amount<br>\$50.00<br>\$150.00 | Amount<br>\$50.00<br>\$150.00<br>\$200.00<br>Pald<br>\$50.00<br>\$150.00 |

| Rec   | ords            |                    |                                               |                                              |                 |          |                    |
|-------|-----------------|--------------------|-----------------------------------------------|----------------------------------------------|-----------------|----------|--------------------|
| Showi | ing 1-10 of 100 | +   Download resul | Its   Add to collection                       |                                              |                 |          |                    |
|       | Date            | Record<br>Number   | Record Type                                   | Address                                      | Project<br>Info | Status   | Related<br>Records |
|       | 10/05/2023      | EL-M-1845          | Electrical Master<br>Registration             |                                              |                 | Approved | 0                  |
|       | 08/07/2023      | 2023-00047         | Non-Residential<br>New Construction<br>Permit | 20040 MILL<br>POINT<br>BOONSBORO MD<br>21713 |                 | Pending  | 0                  |
|       |                 |                    |                                               | 20040 MILL                                   |                 |          |                    |

• License/Registration Cards: Contractors can print their card by clicking on the "Print/View Record" button.

|                                                                                                    | Search  |  |  |  |  |
|----------------------------------------------------------------------------------------------------|---------|--|--|--|--|
| Record Issuance                                                                                                    | ssuance |  |  |  |  |
| You have paid a fee associated to this Record.<br>Please print a copy of this receipt and retain a copy your records.                                                               |         |  |  |  |  |
| Thank you for using our online services.<br>Your Record Number is EL-M-1845.                                                                                                    |         |  |  |  |  |
| You will need this number to check the status of your application.                                                                                                    |         |  |  |  |  |
| Print/View Receipt                                                                                                    |         |  |  |  |  |
|                                                                                                    |         |  |  |  |  |
| WASHINGTON COUNTY ELECTRICAL BOARD OF EXAMINERS & SUPERVISORS<br>80 West Baltimore Street   Hagenstown, MD 21780-6003   P. 240 313.2460   P. 240 313.2461   Hearing Impaired. 7-1-1 |         |  |  |  |  |

| ELECTRICAL RE                                | EGISTRATION CARD                    |
|----------------------------------------------|-------------------------------------|
| This is to certify that:                     |                                     |
| Mike Loudenslager                            | EL-M-1845                           |
|                                              | Registration No.                    |
|                                              | 12/31/2026                          |
|                                              | Expiration Date                     |
|                                              | Valid only if Insurance is current  |
| Has been issued an <b>Inactive Ma</b><br>MD. | ster License for Washington County, |
| Has been issued a Master Regist              | tration for Washington County, MD.  |
| Paula Cauther and                            |                                     |
| Tutto Comprision                             |                                     |

• Late Renewals: After December 31<sup>st</sup>, any licenses/registrations that have not been renewed will be automatically classified as "Expired". The grace period for renewals extends until March 31<sup>st</sup>. Any licenses/registrations not renewed by that date will be marked as "Void".